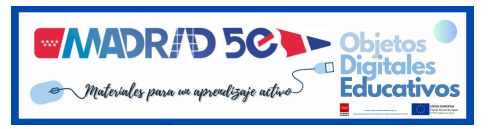

# **ODES BACHILLERATO 2-3-4**

# edebé Ont

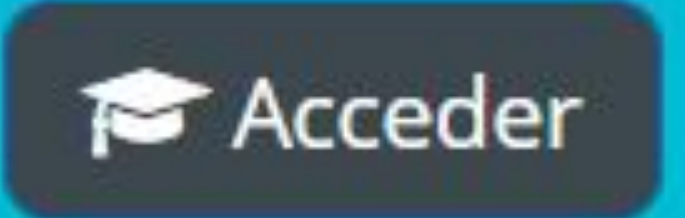

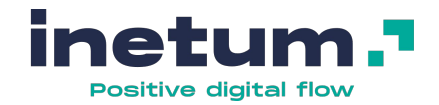

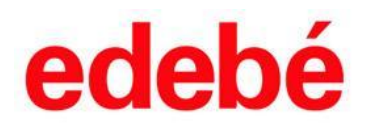

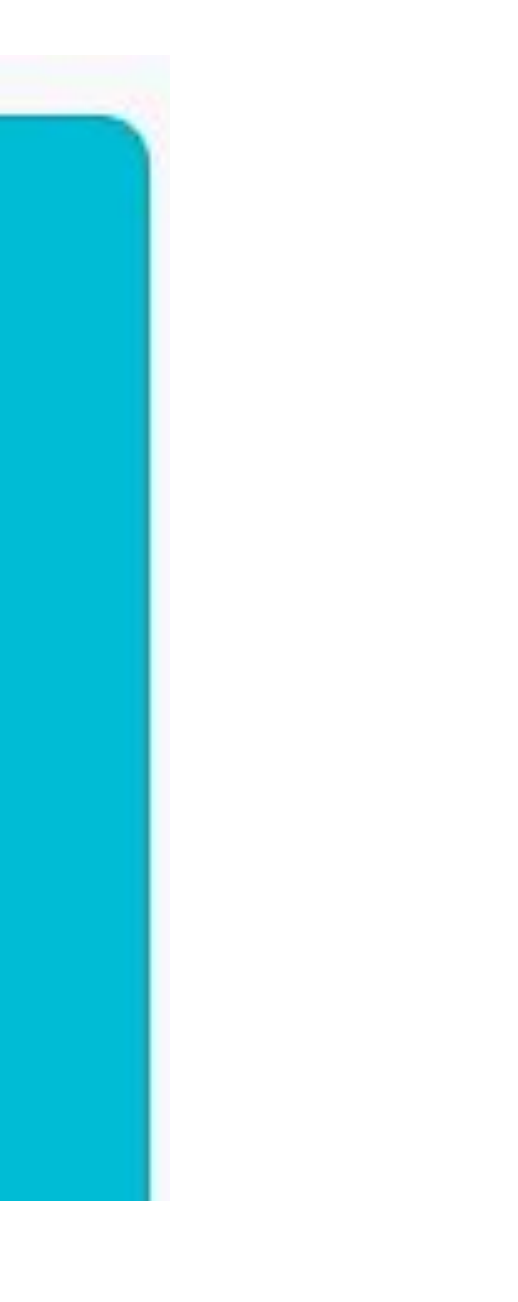

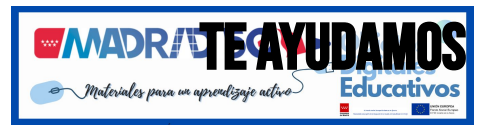

1

# MANUAL PASO A PASO

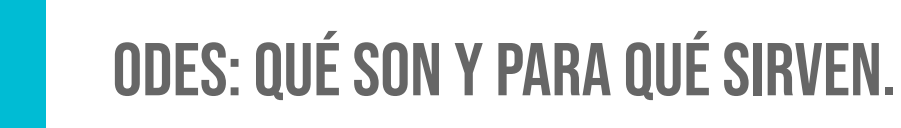

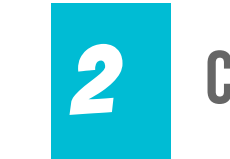

CÓMO ACTIVAR LOS BLOQUES DE EDEBÉ

|   | PASO A PASO BLOQUE EDEBÉ ON+ (BLOQUE AZUL)<br>cómo acceder a las materias, temas y recursos<br>cómo asociarlas a mi aula virtual |
|---|----------------------------------------------------------------------------------------------------|
| , | PASO A PASO BLOQUE BIBLIOTECA EDEBE (BLOQUE BLANCO)<br>cómo acceder a los recursos                                               |

CÓMO ASOCIARLOS A MI AULA VIRTUAL

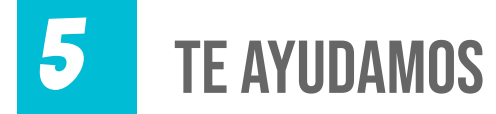

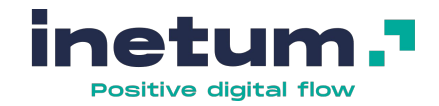

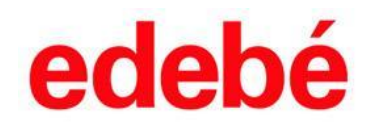

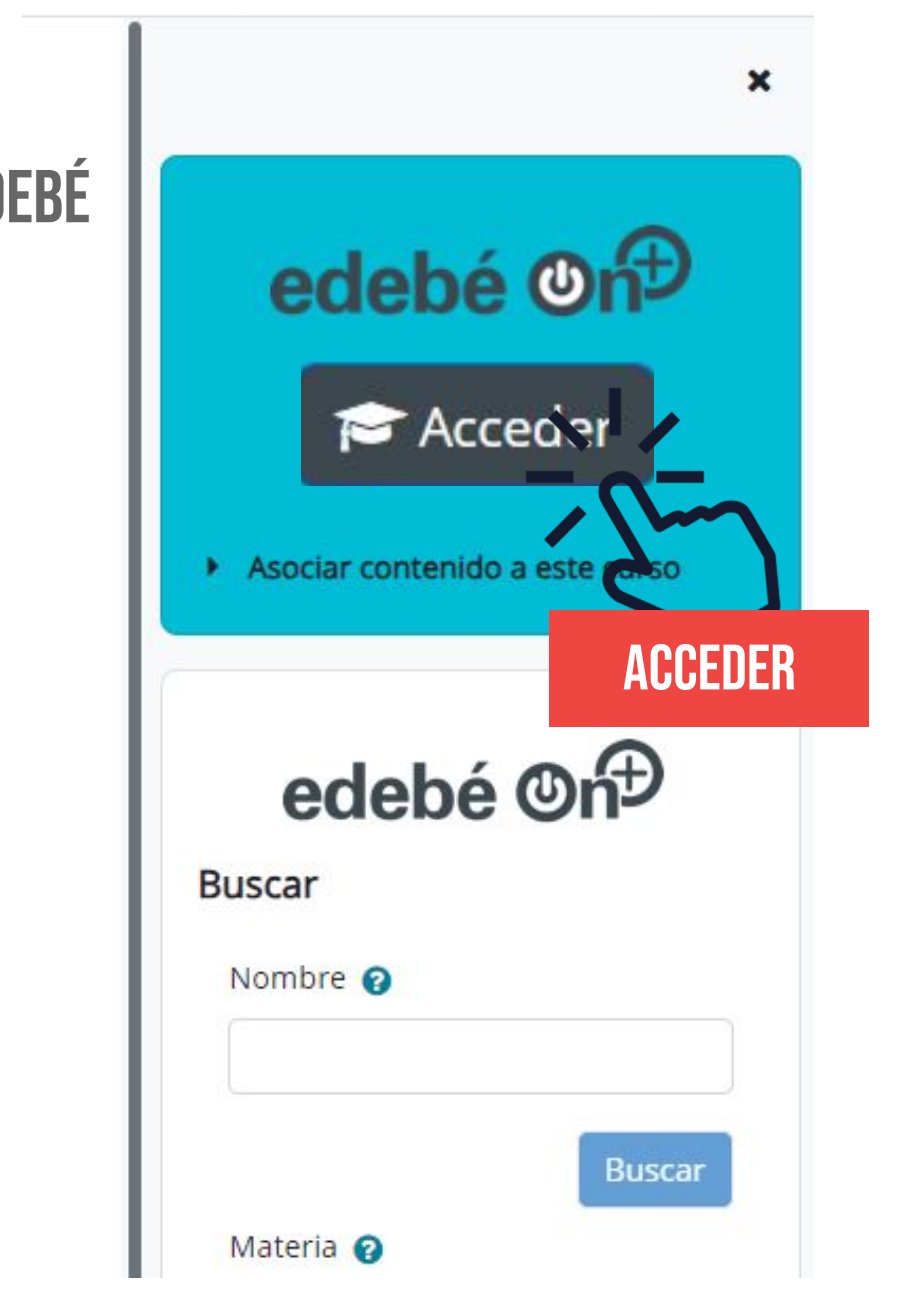

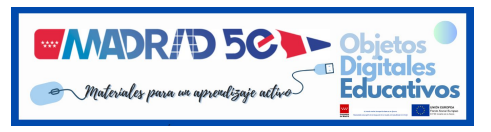

## 1. ODES QUÉ SON Y PARA QUÉ SIRVEN

SON **RECURSOS DIDÁCTICOS, UNIDADES TEMÁTICAS Y CONTENIDOS CURRICULARES Completos** puestos a vuestra disposición para apoyar vuestra labor docente.

**2** SU ACCESO, DESDE UN MISMO ESPACIO, ES **FÁCIL E INTUITIVO** Y OS OFRECE Infinidad de opciones.

**3** SON SENCILLOS DE **Personalizar e integrar** en vuestras propias aulas.

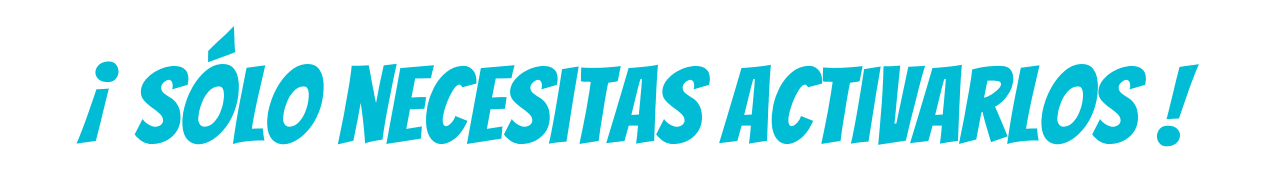

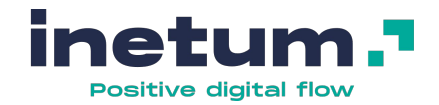

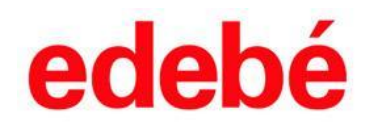

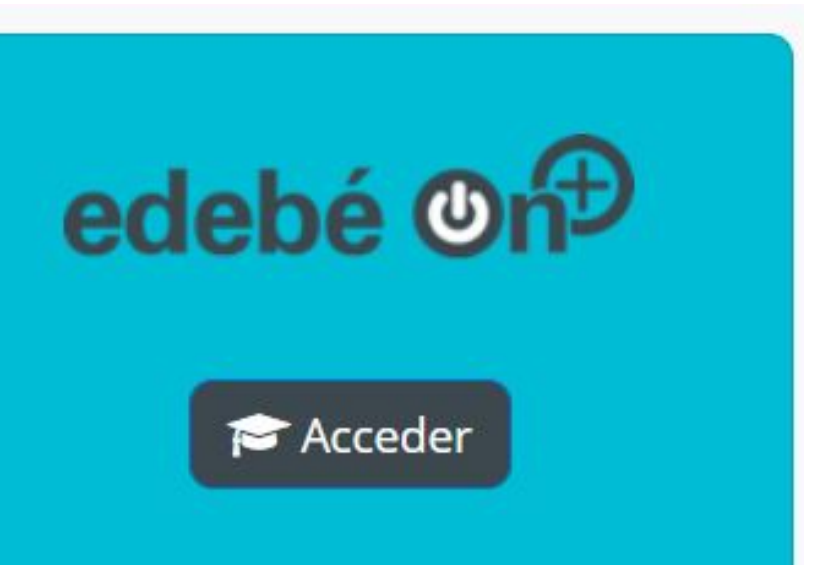

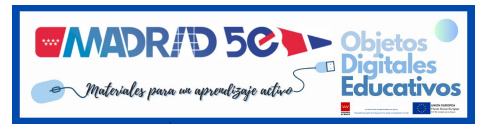

### **2. CÓMO ACTIVAR LOS BLOQUES EDEBÉ**

#### **1 ACCEDE A TU AULA VIRTUAL**

- 2 ENTRA EN TU CURSO CON ROL DOCENTE
- **3 ACTIVA EL "MODO EDICIÓN"**

#### 4 AGREGA LOS 2 BLOQUES : EDEBEON+ Y BIBLIOTECA EDEBÉ

| ← → C (▲ campusinnovacion.educa.madrid.org/my | y/courses.php                                       | 论 ☆ 🇯                                                           |
|-----------------------------------------------|-----------------------------------------------------|-----------------------------------------------------------------|
| W Aula virtual Página Principal Á             | rea personal Mis cursos                             | A O Raquel Mayordomo Reales RM                                  |
| S CampusInnovacion                            | Aula virtual<br>EducaMadrid Página Principal Área p | ersonal Mis cursos                                              |
| Mis cursos                                    |                                                     |                                                                 |
| Vista general de curso                        | 2                                                   | EDEBE - Test - Madrid 5e                                        |
|                                               |                                                     | Curso Configuración Participantes Calificaciones Informes Más 🗸 |
|                                               | > General                                           |                                                                 |
|                                               |                                                     | 2                                                               |
|                                               |                                                     | + Agregar un bloque                                             |
|                                               |                                                     |                                                                 |

| gregar un bloque                   | × |
|------------------------------------|---|
| Archivos privados                  |   |
| Aulaplaneta Repositorio            |   |
| Avisos recientes                   |   |
| Banco de contenidos de Aulaplaneta |   |
| Biblioteca Edebé                   |   |
| Buscador de cursos                 |   |
| Buscar en los foros                |   |
| Calendario                         |   |
| Calificaciones contenidos remotos  |   |
| Califícame                         |   |
| Comentarios                        |   |
| Cursos                             |   |
| EdebeON+                           |   |
| Enlaces de sección                 |   |
| Entrada aleatoria del glosario     |   |
| Entradas de blog recientes         |   |
| Estatus de finalización del curso  |   |
| Insignias recientes                |   |
| Inventario                         |   |

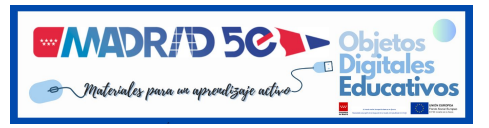

#### ASÍ VISUALIZAS LOS BLOQUES

| w Q Aula vi | irtual<br>CaMadrid Página Principal | Área personal Mis cursos                                        | 20    | Raquel Mayordomo Reales<br>Profesor |
|-------------|-------------------------------------|-----------------------------------------------------------------|-------|-------------------------------------|
| Campusinno  | ovacion                             |                                                                 |       |                                     |
|             |                                     | EDEBE - Test - Madrid 5e                                        |       |                                     |
|             |                                     | Curso Configuración Participantes Calificaciones Informes Más 🗸 |       |                                     |
|             | > General                           |                                                                 | xpand | ir todo                             |
|             | > Tema 1 - LAS FU                   | JERZAS - FYQ 1°                                                 |       |                                     |
|             | > Tema 2                            |                                                                 |       |                                     |
|             | > Tema 3                            | ilisto para empezar a usarlos!                                  |       |                                     |
|             | > Tema 4                            |                                                                 |       |                                     |
|             | > Tema 5                            |                                                                 |       |                                     |
|             | > Tema 6                            |                                                                 |       |                                     |
|             | > Tema 7                            |                                                                 |       |                                     |
|             | > Tema 8                            |                                                                 |       |                                     |
|             | > Tema 9                            |                                                                 |       |                                     |

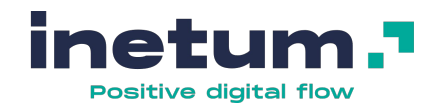

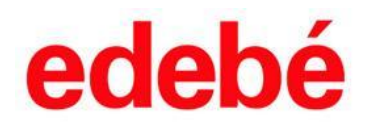

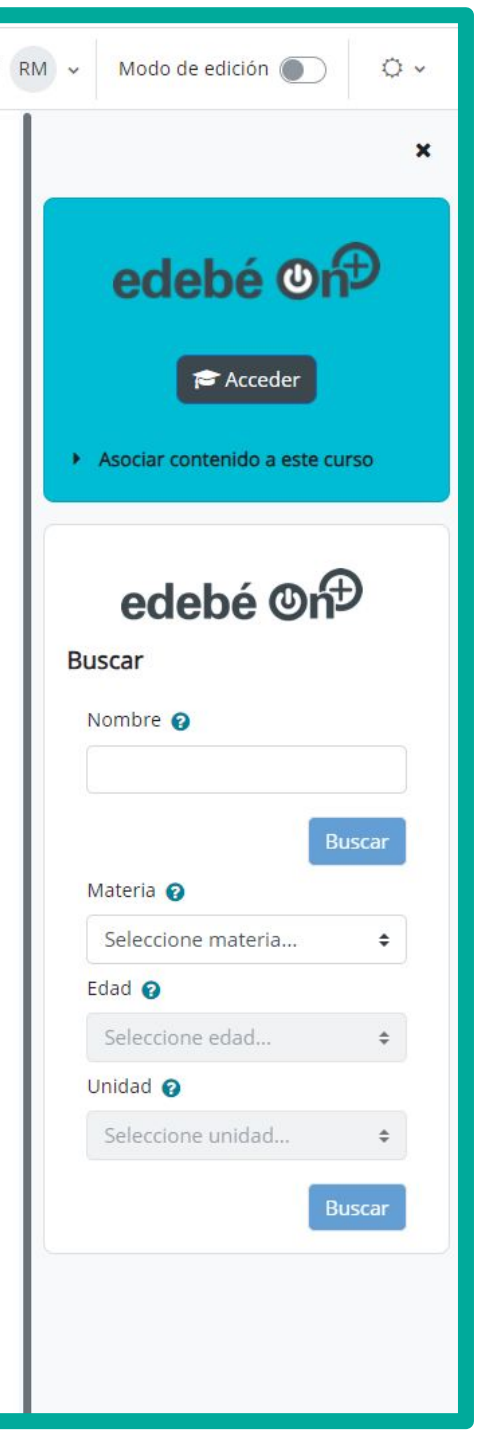

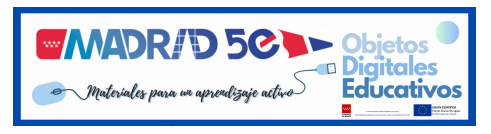

1

#### **QUÉ ENCONTRARÁS EN EL BLOQUE AZUL**

**Contenidos curriculares completos - Odes 4** Ejemplo: Física y química 1º

2 UNIDADES TEMÁTICAS - ODES 3 Ejemplo: Las fuerzas

**3 RECURSOS DIDÁCTICOS - ODE 2** Ejemplo: problemas resueltos ley de Newton

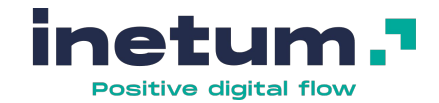

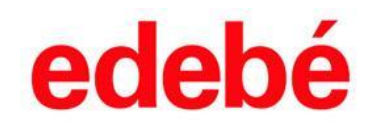

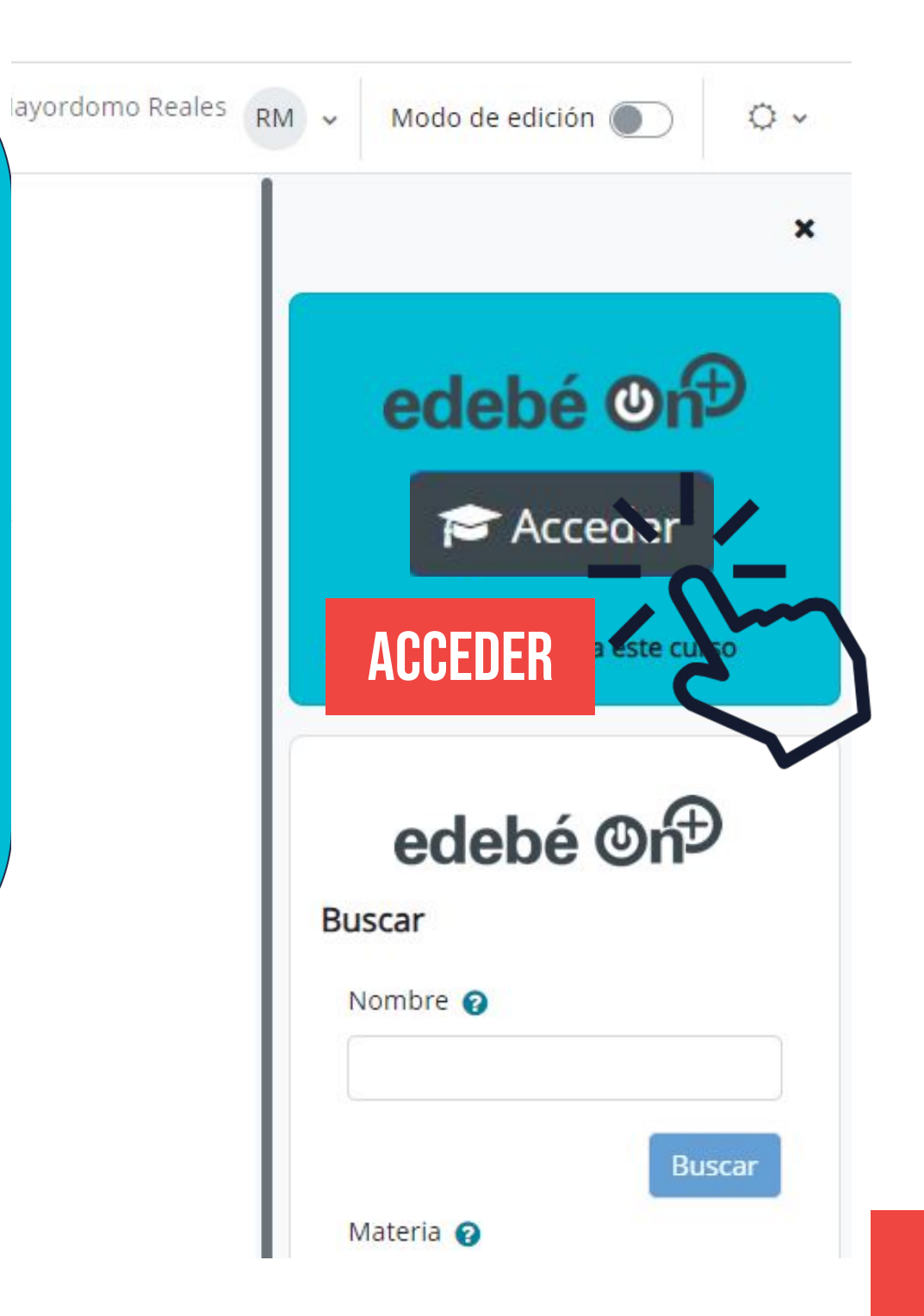

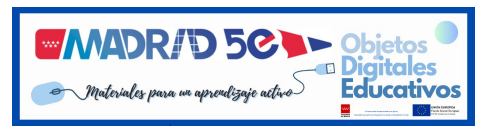

#### **QUÉ ENCONTRARÁS EN EL BLOQUE BLANCO BIBLIOTECA EDEBÉ ON+**

#### **RECURSOS DIDÁCTICOS - ODES 2**

# NUESTRA RECOMENDACIÓN A NIVEL DIDÁCTICO i muévete por el bloque azul !

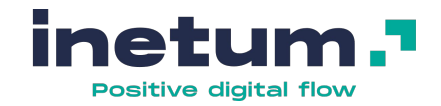

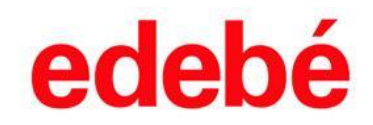

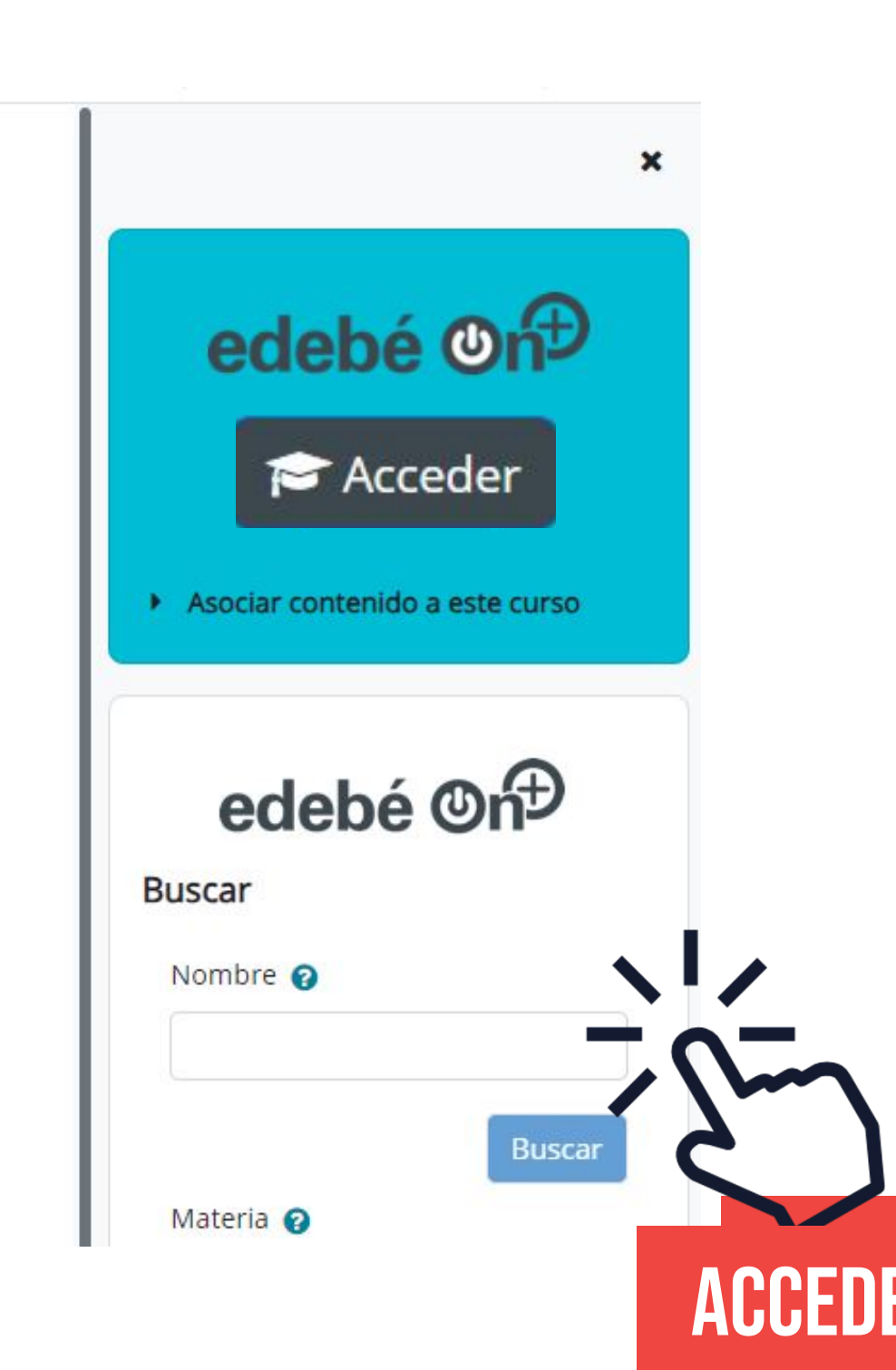

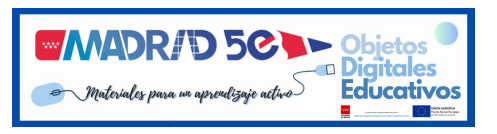

| 1            | ACCEDER             | PRIMERO BACHILLERATO             | INGLÉS             | SEGUNDO BACHILLERATO     | INGLÉS |
|--------------|---------------------|----------------------------------|--------------------|--------------------------|--------|
|              |                     | LENGUA Y LITERATURA              |                    | LENGUA Y LITERATURA      |        |
|              |                     | MATEMATICAS CCSS I               |                    | MATEMATICAS CCSS II      |        |
|              |                     | MATEMATICAS I                    |                    | MATEMATICAS II           |        |
| odobá (Drft) | BIOLOGIA Y GEOLOGIA | X                                | HISTORIA DE ESPAÑA | X                        |        |
|              | edebe One           | HISTORIA DEL MUNDO COMTEMPORANEO | X                  | HISTORIA DE LA FILOSOFIA | X      |
| Acceder      |                     | FILOSOFIA                        | X                  | FISICA 2                 | X      |
|              |                     | FISICA Y QUIMICA                 |                    | QUIMICA 2                |        |
|              |                     | CIENCIAS DEL MUNDO CONTEMPORANEO | X                  | BIOLOGIA                 | X      |
|              |                     | ECONOMIA                         | X                  | HISTORIA DEL ARTE        |        |
|              |                     | INGLES LEVEL 1                   | X                  | GEOGRAFIA                | X      |
|              |                     | INGLES B2                        | X                  | INGLES LEVEL 2           | X      |
|              |                     | MATERIAS DISPONIBLES             | S                  | INGLES C1                | Х      |

AL ACCEDER SE TE ABRE EN UNA PESTAÑA NUEVA DE EDEBÉ ON+ DONDE ELEGIR MATERIA / CURSO

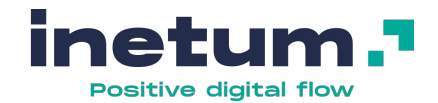

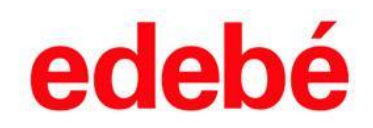

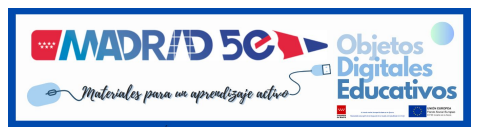

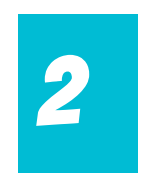

#### **SELECCIONAR MATERIA / CURSO - ODES 4**

| ≡) |                            | edebé                 | é onĐ                                              |                                      |
|----|----------------------------|-----------------------|----------------------------------------------------|--------------------------------------|
|    |                            |                       | l                                                  |                                      |
|    |                            |                       |                                                    |                                      |
|    | BIOLOGÍA Y GEOLOGÍA        | Biología y Geología   | CIENCIAS PARA EL MUNDO<br>CONTEMPORÁNEO            | ECONOMÍA                             |
|    |                            | <b>B</b>              |                                                    | ×                                    |
|    | Economía                   | FILOSOFÍA             | FÍSICAY QUÍNICA Ι                                  | HISTORIA DEL MUND<br>CONTEMPORÁNEO 1 |
|    | <b>b</b>                   |                       |                                                    |                                      |
|    |                            |                       |                                                    | ELEUUI                               |
|    | Historia del mundo moderno | LENGUA Y LITERATURA 1 | MATEMÁTICAS APLICADAS A LAS<br>CIENCIAS SOCIALES I | MATEMATICAS I                        |
|    |                            |                       | %                                                  |                                      |

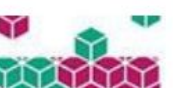

#### **ONAR MATERIA/CURSO**

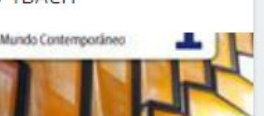

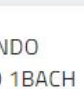

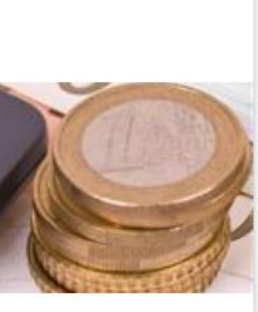

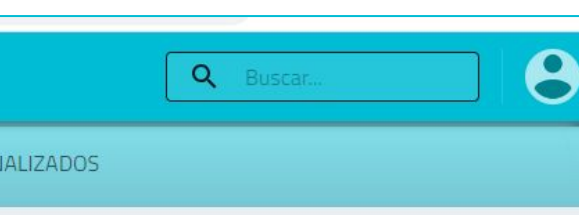

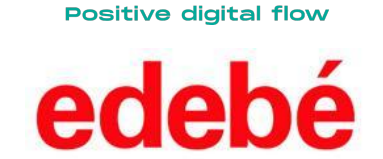

inetum.

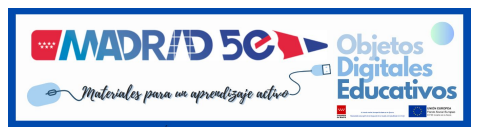

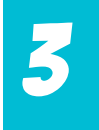

#### **SELECCIONAR UNIDAD TEMÁTICA - ODES 3**

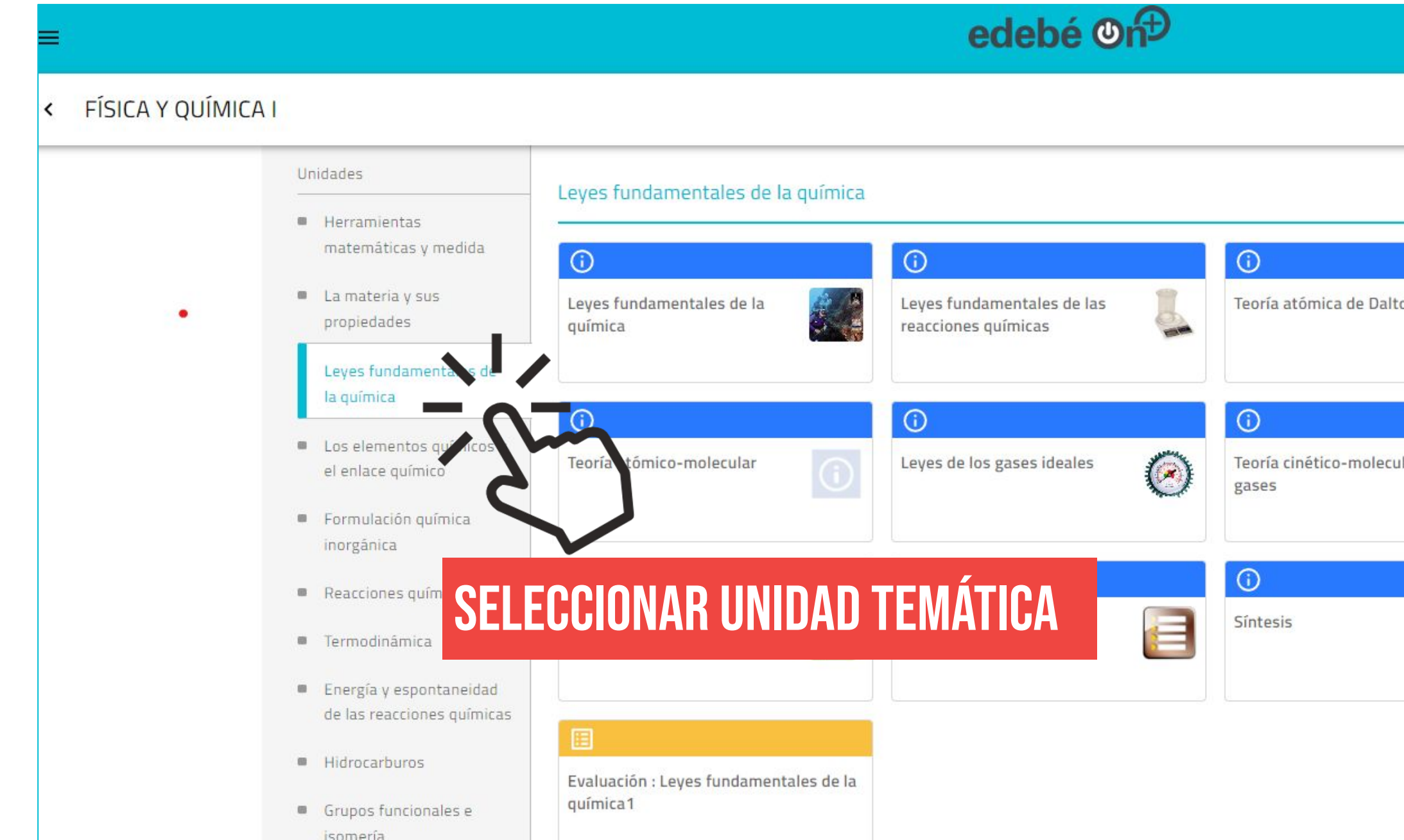

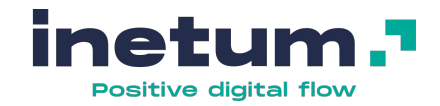

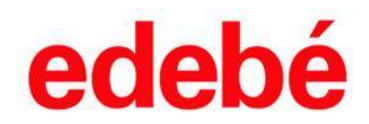

| ton         |    |
|-------------|----|
| LUIT .      |    |
|             |    |
|             |    |
|             |    |
| ular de los |    |
| ulai de los | 2) |
|             |    |
|             |    |
|             |    |
|             |    |
|             |    |
|             |    |
|             |    |
|             |    |
|             |    |

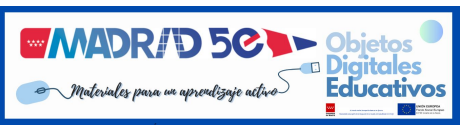

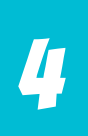

#### **BUSCAR RECURSO DIDÁCTICO - ODE 2**

| Leyes fundamentales de la química                  |                                                 |                                        |
|----------------------------------------------------|-------------------------------------------------|----------------------------------------|
| 0                                                  | 0                                               | $\odot$                                |
| Leyes fundamentales de la química                  | Leyes fundamentales de las reacciones químicas. | Teoría atómica de Dalton               |
| 0                                                  | 0                                               | Ū                                      |
| Teoría atómico-molecular                           | Leyes de los gases ideales                      | Teoría cinetico-molecular de los gases |
| 0                                                  | 0                                               | 0                                      |
| Problemas resueltos                                | Ejercicios y problemas                          | Síntesis                               |
|                                                    |                                                 | $\sim$                                 |
| Evaluación : Leyes fundamentales de la<br>química1 | SELECO                                          | IONAR RECURSO                          |
|                                                    |                                                 |                                        |

#### 2.1. Interpretación de las leyes ponderales

A continuación, se expone la interpretación que planteó J. Dalton de las leyes ponderales de las reacciones químicas, según las hipótesis y los símbolos propuestos por él.

Ley de conservación de la masa.

Al considerar que los átomos son indestructibles y que permanecen inalterados durante el proce de átomos de cada tipo se mantendrá constante y, por lo tanto, la masa total no variará.

La reacción del NO con nitrógeno para dar N2O la interpretó del siguiente modo:

Debernos observa

Como los átomos de cada elemento no se alteran en el proceso químico. átomos al comienzo átomos al final

Interpretación, según J. Dalton, de la ley de conservación de la masa en el proceso

· Ley de las proporciones definidas y ley de las proporciones múlti

Como se acepta que un compuesto está formado por un número determinado y entero de átomos de cada elemento, las masas de los elementos que lo forman estarán relacionadas con la cantidad de átomos de cada tipo en la sustancia.

Si tomamos como ejemplo los compuestos NO y N2O, la explicación propuesta fue la siguiente:

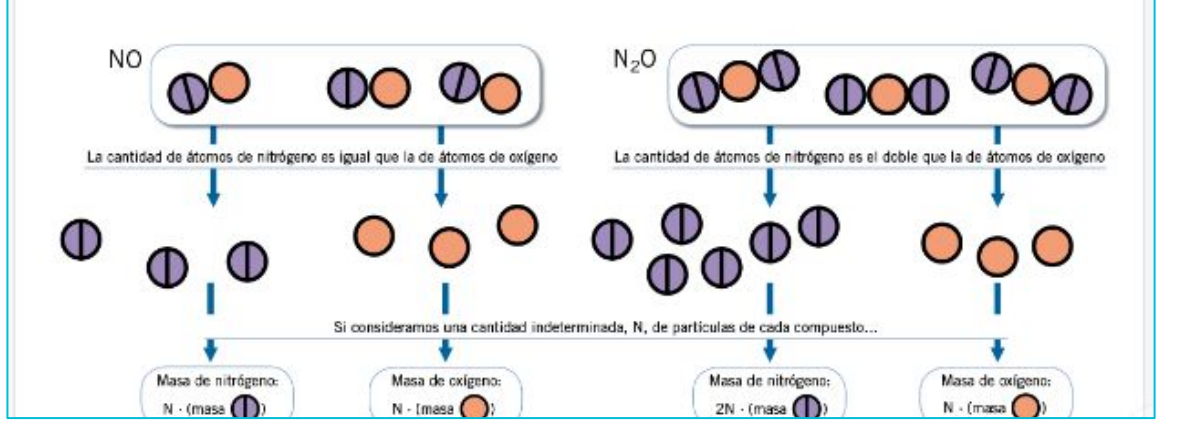

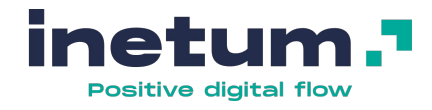

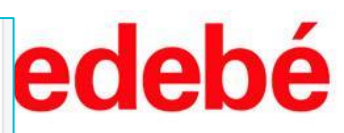

#### **VER RECURSO**

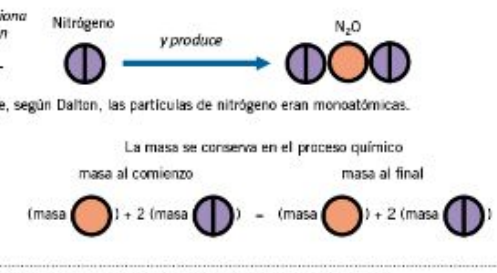

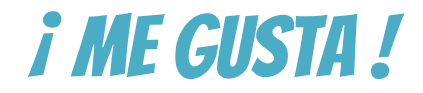

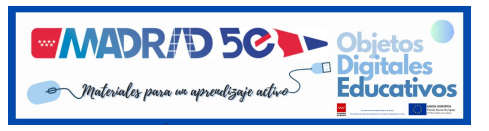

5

#### ASOCIAR EL CONTENIDO ELEGIDO A MI AULA VIRTUAL

| Campusinno | caMadrid Pagina Principal | Area personal Mis cursos                                                                    | 4 0    | Profesor | RM V M | 1000          |
|------------|---------------------------|---------------------------------------------------------------------------------------------|--------|----------|--------|---------------|
|            |                           | EDEBE - Test - Madrid 5e<br>Curso Configuración Participantes Calificaciones Informes Más - |        |          | e      | 90            |
|            | > General                 |                                                                                             | Expand | lir todo | ► Aso  | ociar         |
|            | > Tema 1 - LAS F          | UERZAS - FYQ 1°                                                                             |        |          |        |               |
|            | > Tema 2                  |                                                                                             |        |          | Busca  | <b>ec</b>     |
|            | > Tema 3                  | MI AULA VIRTUAL                                                                             |        |          | Nom    | ıbre          |
|            | > Tema 4                  |                                                                                             |        |          |        |               |
|            | > Tema 5                  |                                                                                             |        |          | Mate   | eria<br>lecci |
|            | > Tema 6                  |                                                                                             |        |          | Edad   | 0             |
|            | > Tema 7                  |                                                                                             |        |          | Unida  | lad (         |
|            | > Tema 8                  |                                                                                             |        |          | Sel    | lecci         |
|            | > Tema 9                  |                                                                                             |        |          |        |               |

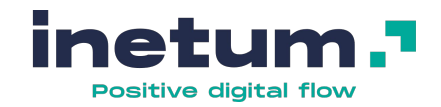

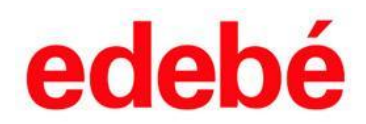

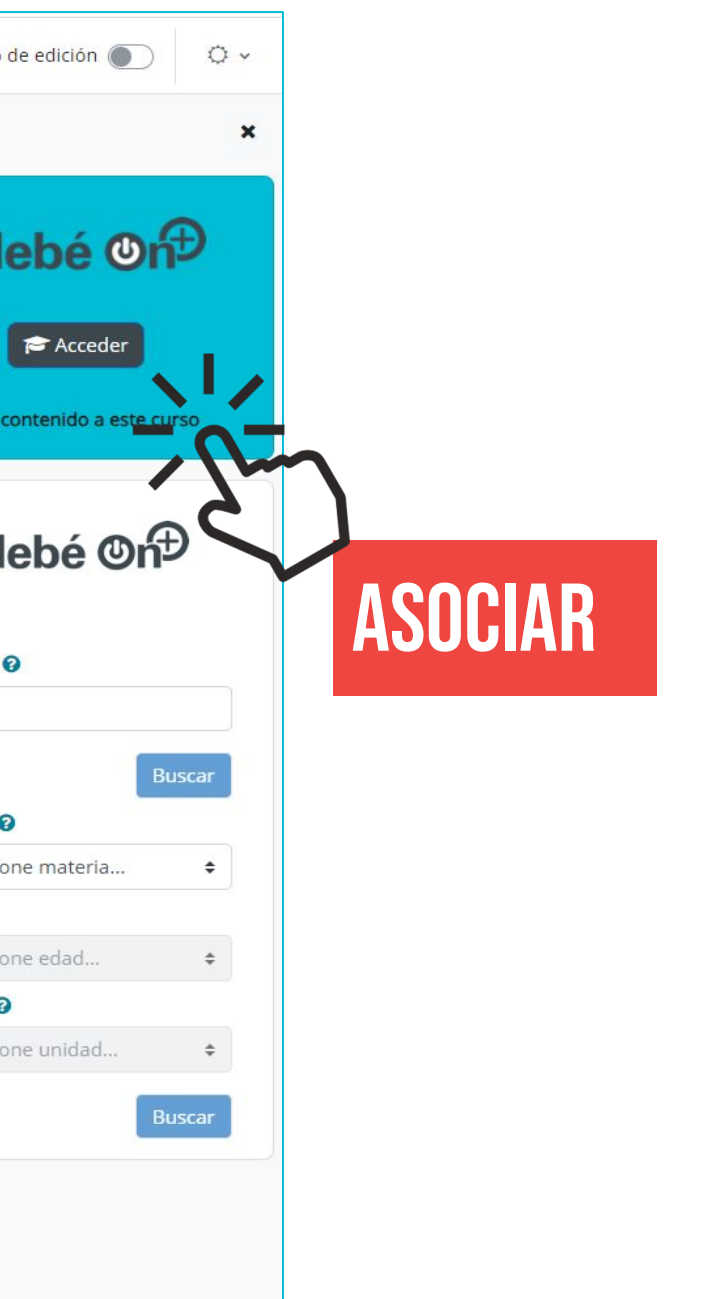

12

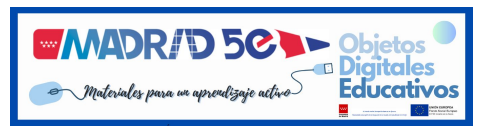

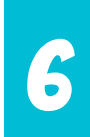

#### ELEGIR LA SECCIÓN O UNIDAD DE TU AULA DONDE LO QUIERES VINCULAR

| Aula virtual<br>EducaMadrid Página Principal Área persor       | nal Mis cursos                                      | Profesor      | RM ~ Modo                                         |
|----------------------------------------------------------------|-----------------------------------------------------|---------------|---------------------------------------------------|
| EDEBE - Test - Madrid 5<br>Curso Configuración Participantes C | <b>e</b><br>alificaciones Informes Más <del>v</del> |               |                                                   |
| > General                                                      |                                                     | Expandir todo | ed                                                |
| > Tema 1 EJEMPLO FYQ 1° - LAS                                  | FUERZAS (Algunos recursos)                          |               | • Asociar o                                       |
| <ul> <li>Tema 2 EJEMPLO FYQ1° - FUEF</li> </ul>                | ZAS Y MOVIMIENTO (Unidad c                          | ompleta)      | FÍSICA Y QU<br>Unidad                             |
| Introducción <b>i LIST</b> O                                   | O PARA TRABAJAR EN TU                               | AULA !        | Fuerzas y m<br>Tarjeta<br>- Elegir -<br>Sección ( |
| ③ Fuerzas y movimiento                                         |                                                     |               | Tema 2 EJEN                                       |
| ① Interacciones de contacto                                    |                                                     |               | ede                                               |

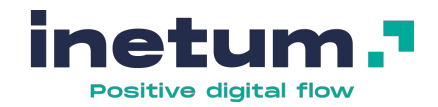

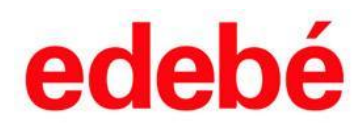

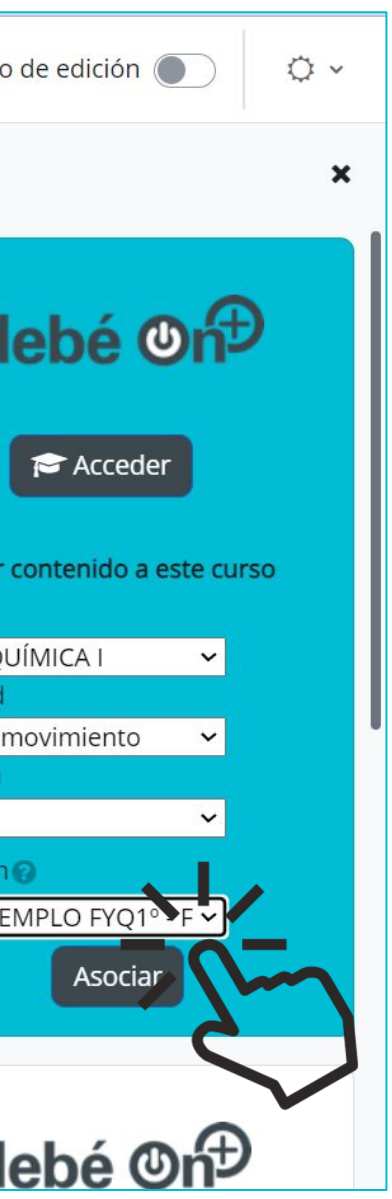

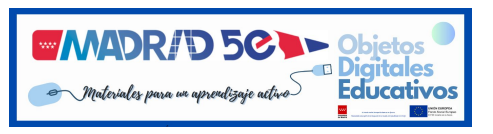

#### **4. PASO A PASO BIBLIOTECA EDEBÉ (BLOQUE BLANCO)**

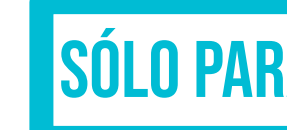

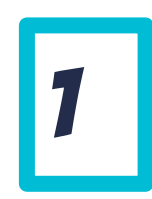

#### ACCEDER Y BUSCAR A TRAVÉS DEL MENÚ DESPLEGABLE

| w Q Aula vii                                                                                                    | irtual<br>CaMadrid Página Principal                                                                                 | Área personal Mis cursos                                                                                   | A P Raquel Mayordomo Reales RM - Modo de edic                                                  | : <mark>ión</mark> 🌒                               |
|----------------------------------------------------------------------------------------------------|----------------------------------------------------------------------------------------------------|----------------------------------------------------------------------------------------------------|------------------------------------------------------------------------------------------------|----------------------------------------------------|
| CampusInnovacion<br>CampusInnovacion<br>CampusInnova |                                                                                                    | DEBE - Test - Madrid 5e<br>urso Configuración Participantes Calificaciones Informes Más -<br>RZAS - FYQ 1° | A P     Profesor     Modo de edic     edeba     Expandir todo     Associar contenior     Uscar | ión ()<br>é ()<br>cceder<br>do a este ()<br>é () ń |
|                                                                                                    | <ul> <li>&gt; Tema 5</li> <li>&gt; Tema 6</li> <li>&gt; Tema 7</li> <li>&gt; Tema 8</li> <li>&gt; Tema 9</li> </ul> |                                                                                                    | Materia<br>Seleccione mat<br>Edad<br>Seleccione eda<br>Unidad<br>Seleccione unit               | teria<br>Id                                        |

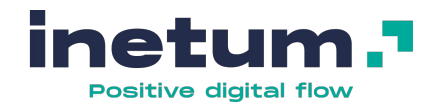

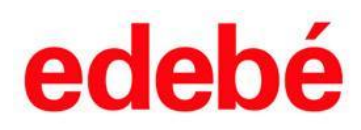

#### SÓLO PARA ODE NIVEL 2

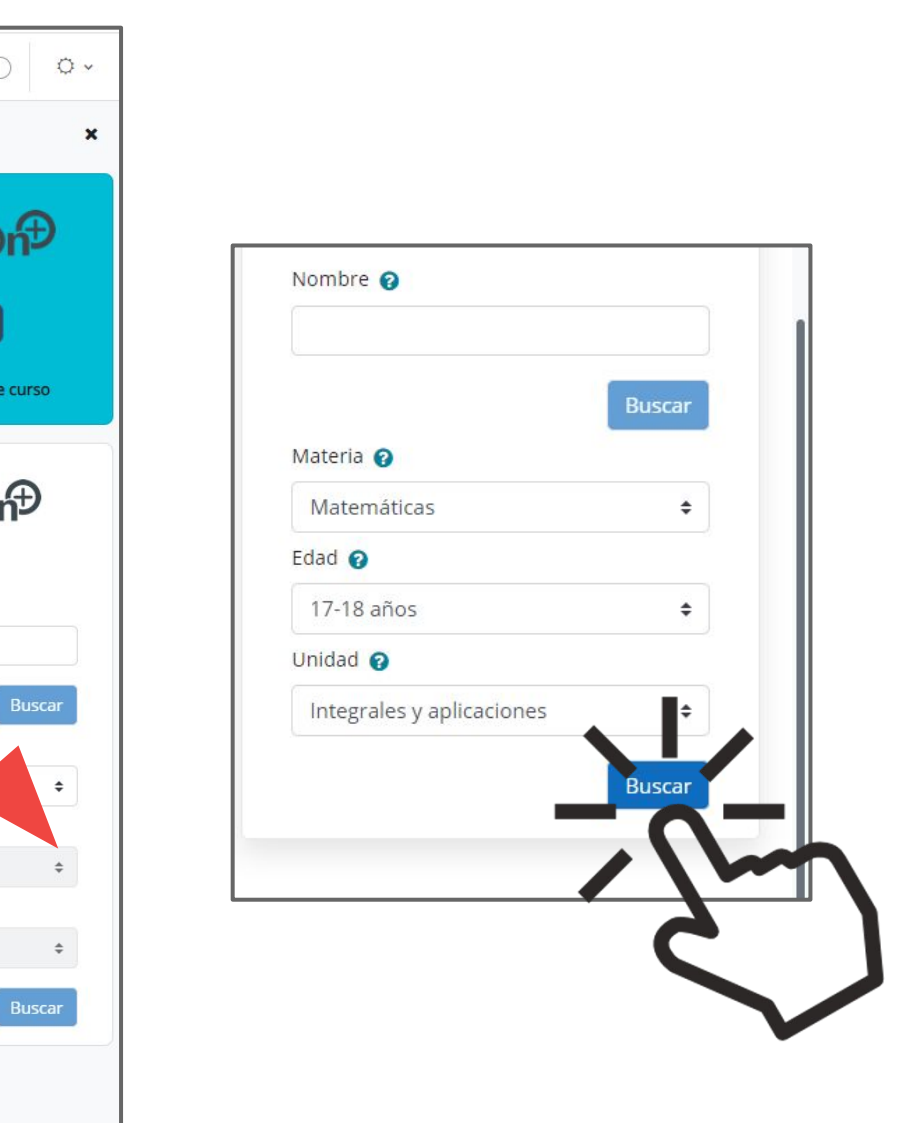

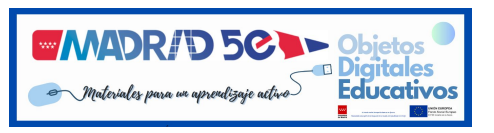

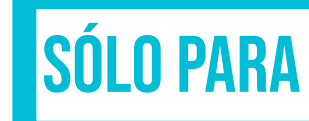

2

#### **SELECCIONAR EL TIPO DE RECURSO**

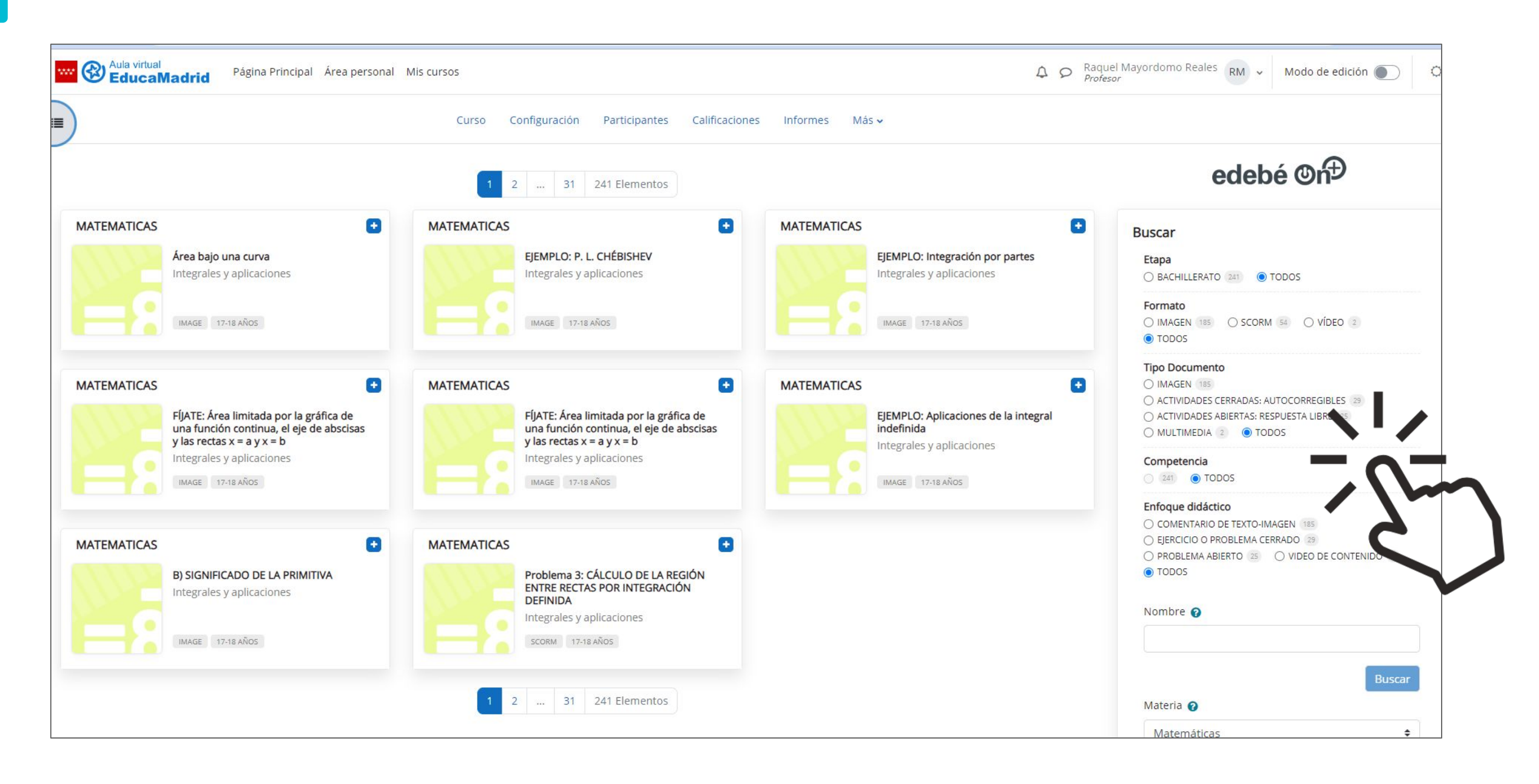

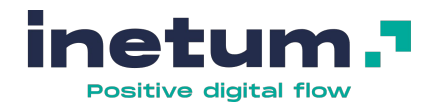

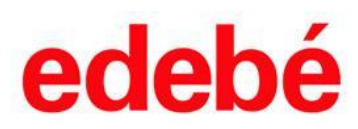

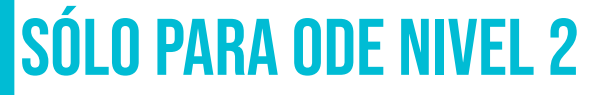

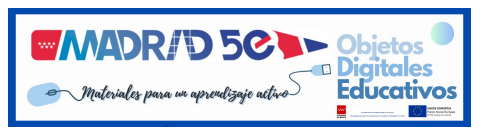

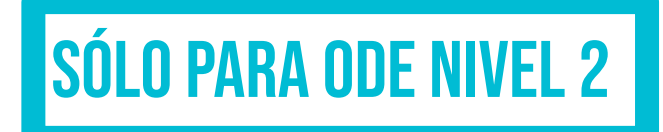

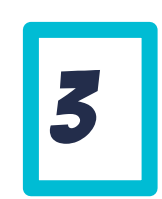

#### **SI CLICAS PUEDES VISUALIZAR EL RECURSO**

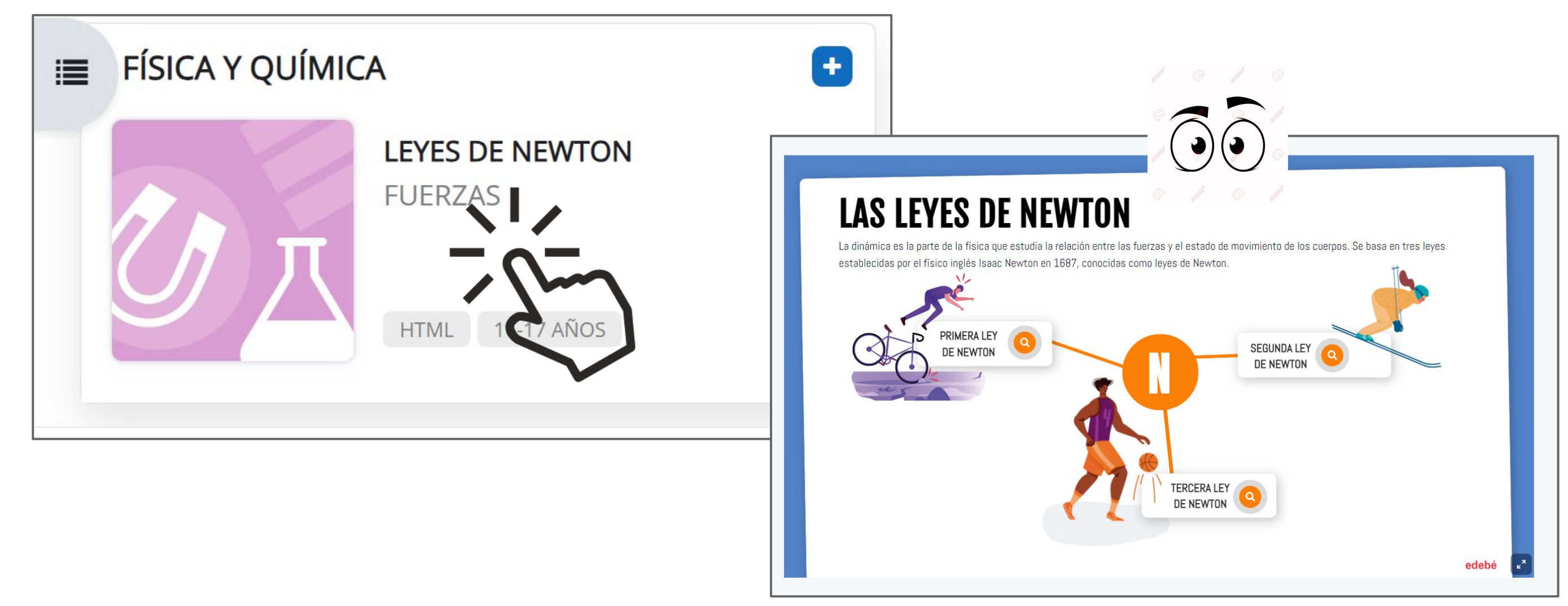

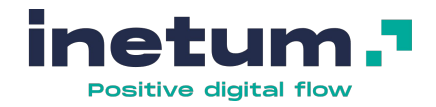

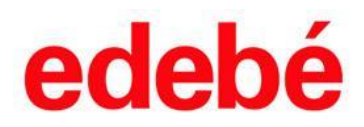

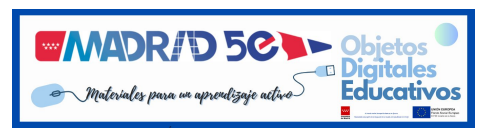

SÓLO PARA ODE NIVEL 2

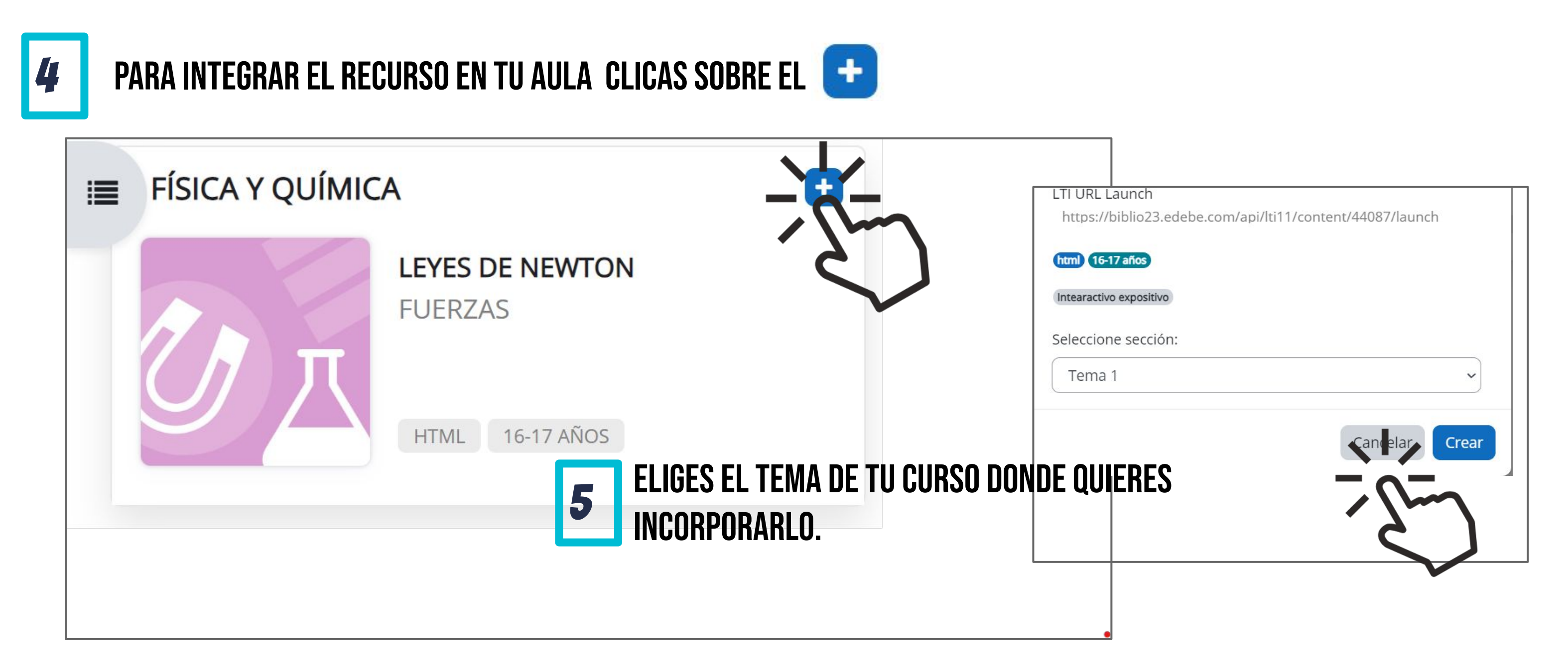

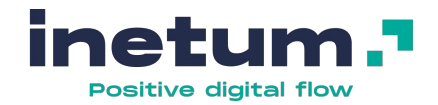

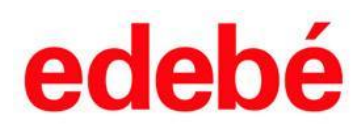

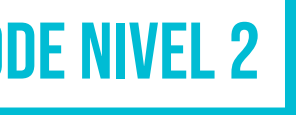

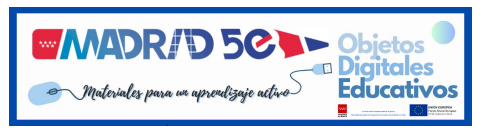

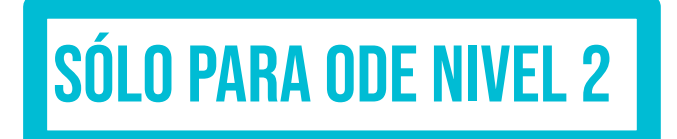

6

#### QUEDA INCORPORADO A TU CURSO.

| <b>EducaMadrid</b>                                                           | Página Principal | Área personal Mis cursos                            | ¢  | Q   | Raquel Mayordomo Reales<br>Profesor | XM ~ |
|------------------------------------------------------------------------------|------------------|-----------------------------------------------------|----|-----|-------------------------------------|------|
| ×                                                                            | >                | General 🖉                                           |    |     |                                     |      |
| General     Tema 1 - LAS ELIERZAS - EV                                       | v                | Tema 1 - LAS FUERZAS - FYQ 1° 🖋                     |    |     |                                     |      |
| LEYES DE NEWTON<br>Actividades: Momento de                                   |                  | edebeon+ LTI<br>LEYES DE NEWTON                     | FÁ | CIL | ., LISTO PARA                       | TRA  |
| <ul> <li>Valuación: Fuerzas</li> <li>Tema 2</li> <li>Introducción</li> </ul> |                  | DEBEON+ LTI<br>Actividades: Momento de una fuerza 🖋 |    |     |                                     |      |
| <ul> <li>&gt; Tema 3</li> <li>&gt; Tema 4</li> </ul>                         |                  | EDEBEON+ LTI<br>Evaluación: Fuerzas                 |    |     |                                     |      |
| ✓ Tema 5                                                                     |                  | Añadir una actividad o un recurso                   |    |     |                                     |      |
| Y Tema 6                                                                     | Añac             | lir sección                                         |    |     |                                     |      |
| ✓ Tema 7                                                                     |                  |                                                     |    |     |                                     |      |

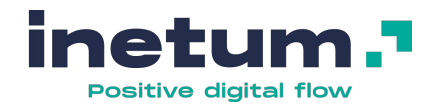

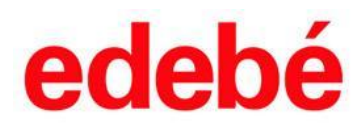

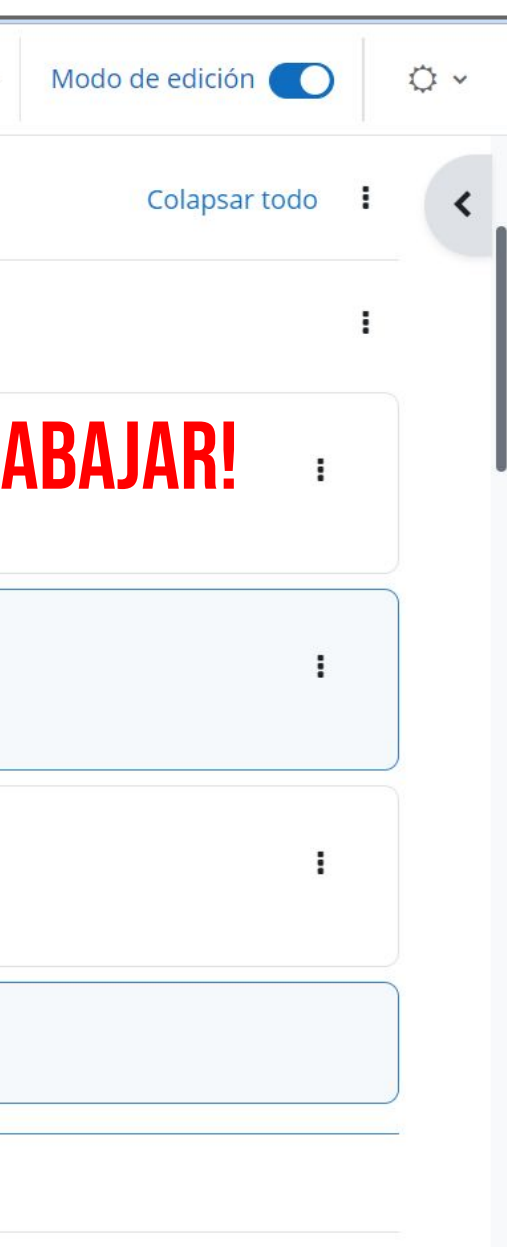

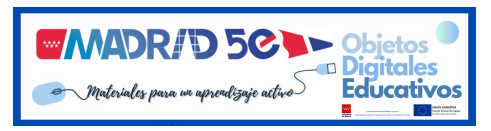

# **5. A QUIÉN RECURRIR SI NECESITAS AYUDA:** madrid5e@edebe.net

#### EQUIPO CONSULTORÍA EDUCATIVA DE EDEBÉ

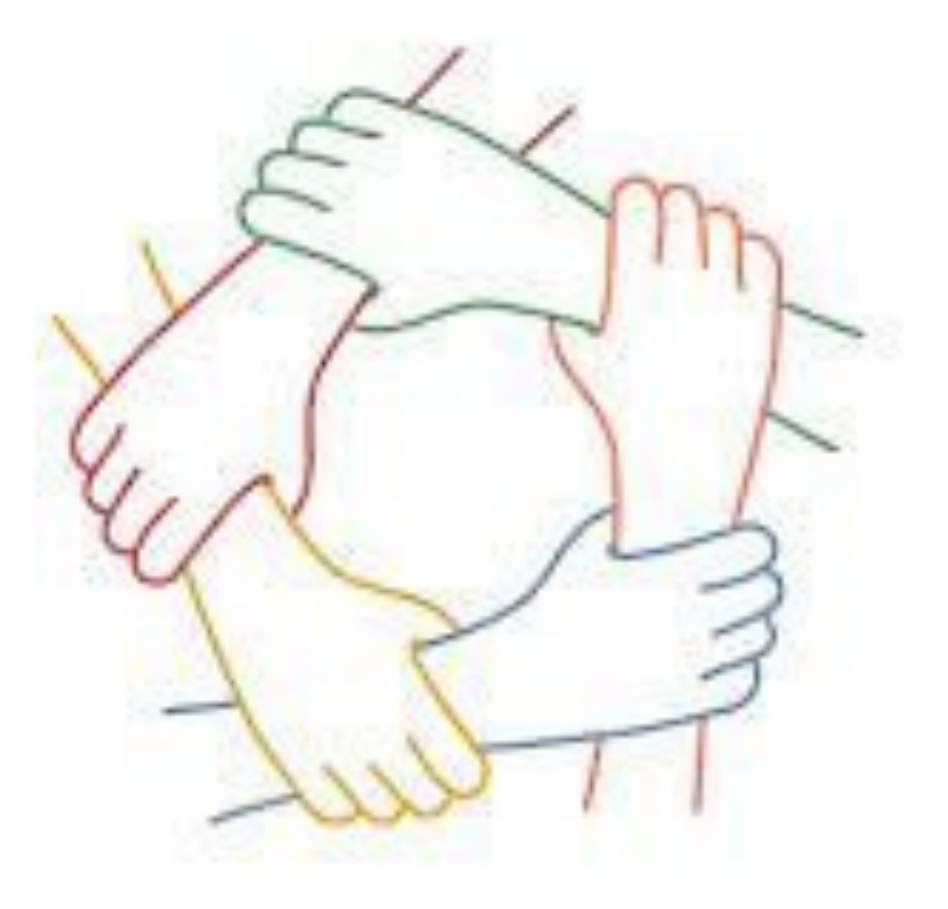

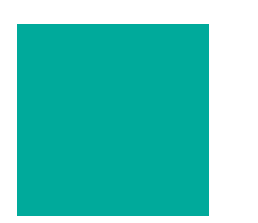

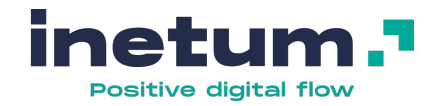

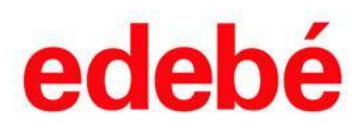

# **i GRACIAS!**

19